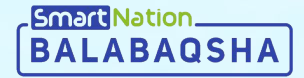

# Smart Nation

Ата-аналарға арналған нұсқаулық Жеке кабинет арқылы түзету өтініш беру

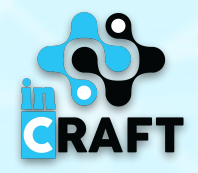

### Главная страница balabaqsha.snation.kz

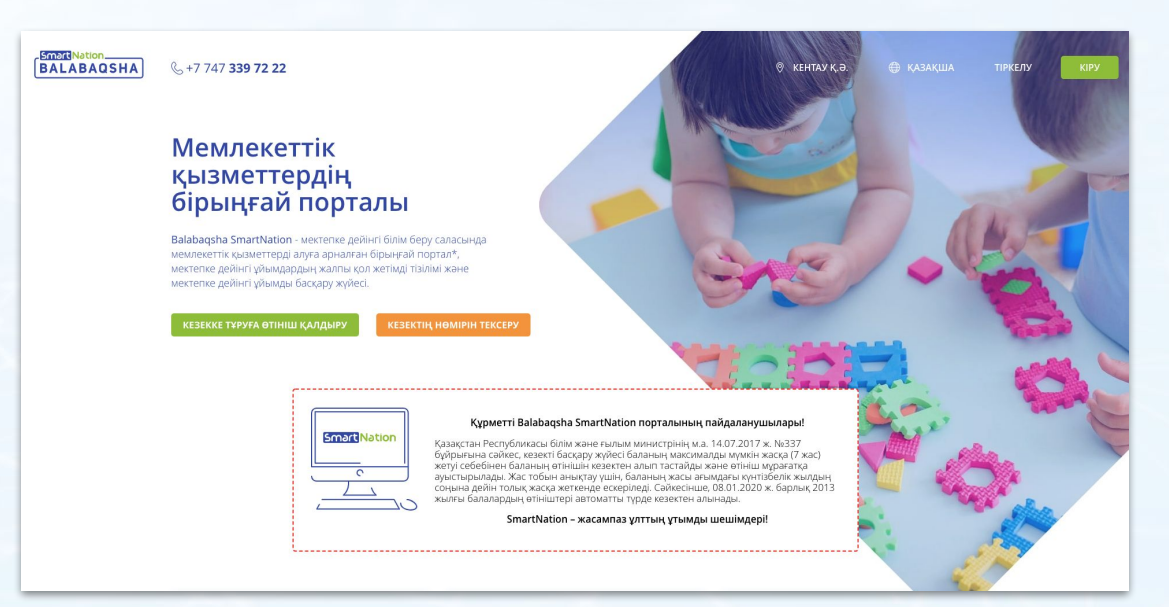

Басты беттегі ақпараттар:

бос орындар бюллетеньдері;

Smart Nation\_\_\_\_\_

- МДҰ-дағы кезектер;
- мектепке дейінгі ұйымдардың каталогы;
- статистика;
- пайдаланушылар пікірлері.

- Сайттың жоғарғы оң жақ бұрышында геолокация мен тілді өзгерту мүмкіндігі бар.
   Порталда тіркелу үшін «Тіркеу» батырмасын басу қажет.
- Егер Сіз тіркелген болсаңыз, «Кіру» батырмасын пайдаланыңыз.

## Тіркелген пайдаланушылар

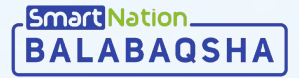

Егер Сіз Порталда тіркелген болсаңыз келесі әрекеттерді жасау керек:

- терезенің жоғарғы оң жақ
   бұрышындағы «Кіру»
   батырмасын басу;
- логин мен құпия сөзді енгізу;
- «Жүйеге кіру» батырмасын басу.
- Егер сіз құпия сөзді ұмытып қалсаңыз:
- «Құпия сөзді ұмыттыңыз ба?» батырмасын басыңыз;
- телефон нөмірін енгізіңіз;
- «Жіберу» батырмасын басыңыз;
- нөміріңізге келген кодты енгізіңіз;
- жаңа құпия сөзді ойлап табыңыз;
- құпия сөзді қайталаңыз;
- «Жіберу» батырмасын басыңыз.

| LABAOSHA  | & +7 747 <b>339 72 22</b>                         | many fundation                                                                                                    | 🖗 МАҒЖАН ЖҰМАБАЕВ | 🌐 қазақша | ТІРКЕЛУ                           | КІРУ                                                                  |
|-----------|---------------------------------------------------|----------------------------------------------------------------------------------------------------|-------------------|-----------|-----------------------------------|-----------------------------------------------------------------------|
|           | Басты > Кіру                                      |                                                                                                    |                   |           |                                   |                                                                       |
|           | КІРУ                                              |                                                                                                    |                   |           |                                   |                                                                       |
|           |                                                   | Логин немесе телефон номері:*<br>Логин немесе телефон номерінізді енгізіціз<br>Құпия сөз *<br>Құпия сөз 8:40 таңбадан тұруы керек<br>Құпия сөзді ұмыттыңы<br>жүйете кіру | 3 6a7             |           |                                   |                                                                       |
| Tt Nation | басты > Құпия сөзді қалпына ке.<br>ҚҰПИЯ СӨЗДІ ҚА | <sup>ттру</sup><br>ЙТА ҚАЛЫПҚА КЕЛТІРУ                                                                                                    |                   |           |                                   |                                                                       |
| f         | көмек                                             | Уялы телефон нөмірі:                                                                                                    | үшін коды         | atio      | Тел: +;<br>+;<br>ип. Барлық құқық | «InCraft» ЖШС<br>7 727 339 72 22<br>7 747 339 72 22<br>тар сақталған. |
|           |                                                   | Кіруге қайта оралу ЖіБЕР                                                                                                    | y                 |           |                                   |                                                                       |

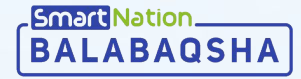

## Тіркелу

Тіркелу үшін басты беттің оң жақ жоғарғы бұрышындағы **«Тіркелу»** батырмасын басыңыз. Басты > Тіркелу

ТІРКЕЛУ

Тіркелу парағында:

- телефон нөміріңізді енгізіңіз;
- деректер саясатымен танысқаннан кейін, «Мен пайдаланушылардың деректер саясатымен таныстым және қабылдаймын» белгісін шертіңіз;
- «Код жіберу» батырмасын басыңыз;
- нөміріңізге келген кодты өріске енгізіңіз;
- «Жіберу» батырмасын басыңыз.

| SMS                          |                            |                             |         |  |
|------------------------------|----------------------------|-----------------------------|---------|--|
|                              | Құпия сөз                  | Аккаунт                     |         |  |
|                              |                            |                             |         |  |
| +7 ()                        |                            |                             |         |  |
| Мен таныстым және<br>саясаты | қабылдаймын пайдаланушылар | одың деректер               |         |  |
| Код жіберу                   |                            |                             |         |  |
| Басты > Тіркелу              |                            |                             |         |  |
| ТІРКЕЛУ                      |                            |                             |         |  |
|                              |                            |                             |         |  |
|                              |                            | <u>A</u>                    |         |  |
|                              | SMS                        | Құпия сөз                   | Аккаунт |  |
|                              |                            |                             |         |  |
|                              | +7                         |                             |         |  |
|                              |                            | оды ішінде келеді 88 секунд |         |  |
|                              | Растау к                   |                             |         |  |
|                              | SMS apike                  | ылы алынған код:            |         |  |

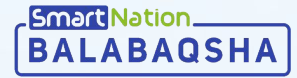

## Тіркелу

Әрі қарай:

- бірінші өріске құпия сөзді ойластырып, енгізіңіз;
- екінші өрісте құпия сөзді қайта енгізіңіз;
- «Сақтау» батырмасын басыңыз;
- өтініш берушінің ЖСН енгізіңіз (атаана немесе заңды өкіл);
- ЖСН енгізілгеннен кейін жүйе өтініш берушінің тіркеу мәліметтерін шығарады;
- енді «Жіберу» батырмасын басыңыз.

Жүйе сіздің деректеріңізді сақтайды. Жеке кабинетке кіру үшін оң жақ жоғарғы бұрыштағы «Кіру» батырмасын пайдаланыңыз.

| Басты > Тіркелу |       |                                     |                                  |                     |          |   |
|-----------------|-------|-------------------------------------|----------------------------------|---------------------|----------|---|
| ТІРКЕЛУ         |       |                                     |                                  |                     |          |   |
|                 |       |                                     |                                  |                     |          |   |
|                 |       | 0                                   |                                  |                     | E        |   |
|                 |       | SMS                                 | Құпия сөз                        |                     | Аккаунт  |   |
|                 |       |                                     |                                  |                     |          |   |
|                 |       | Порталға одан әр<br>символды құрауы | і кіру үшін құпия сөз о<br>тиіс. | йлап табыңыз. Құпия | сөз 8-40 |   |
|                 |       | Кіру үшін құпия се                  | эз енгізіңіз:                    |                     |          |   |
|                 |       | Құпия сөз 8-40 т                    | аңбадан тұруы керек              |                     |          |   |
|                 |       | Құпия сөзді раста                   | ңыз:                             |                     |          |   |
|                 |       | Құпия сөз 8-40 т                    | аңбадан тұруы керек              |                     |          |   |
|                 |       | Сақтау                              |                                  |                     |          |   |
|                 | SMS   | Kunus                               | 1(82                             |                     |          | _ |
|                 | 31013 | құния                               | 103                              | Аккаунт             | 1        |   |
|                 |       | Ата-ананың ЖСН / Ата-а              | на құжатының нөмірі :            |                     | (        |   |
|                 |       | Аты:                                |                                  |                     |          |   |
|                 |       | Teri:                               |                                  |                     |          |   |
|                 |       | Туған күні                          |                                  |                     |          |   |
|                 |       |                                     |                                  |                     |          |   |
|                 |       |                                     |                                  |                     |          |   |
|                 |       | Жіберу                              |                                  |                     |          |   |

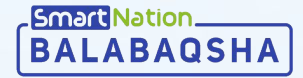

### Баланы қосу

Баланы қосу үшін:

- «Балалар» мәзіріне өтіңіз;
- «Баланы қосу» батырмасын басыңыз;
- пайда болған өрісте баланың ЖСН-ін енгізіңіз;
- «ЖСН тексеру» батырмасын басыңыз;
- «Жынысы» және «Ұлты» өрісін толтырыңыз;
- деректерді тексеріңіз;
- егер бәрі дұрыс болса, «Сақтау» батырмасын басыңыз.

| ЖЕКЕ КАБИНЕТ   |                                                                                                    |
|----------------|----------------------------------------------------------------------------------------------------|
| + @oto earepry | БАЛА ТУРАЛЫ МӘЛІМЕТ<br>ЖСН енгізіңіз: *<br>Ф. Жулдизшамен белгіленген холдар *, міндетті түрде топтирылуы тиіс. |

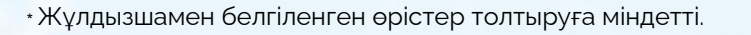

| Exercise<br>Factoria<br>Production<br>Ennanap<br>Oriniturep<br>Xongatannap<br>Yadognasaanap<br>KEKE KABUHET<br>KEKE KABUHET<br>Factoria<br>Terri<br>Corrigonal<br>Corrigonal | Балаар<br>ЛАР<br>нің балаарын<br>+                                                                                                    |  |
|----------------------------------------------------------------------------------------------------|----------------------------------------------------------------------------------------------------|--|
| БАЛА<br>профайл С мен<br>Валалар<br>Флінштер<br>Жодамалар<br>Хабарламалар<br>ЖЕКЕ КАБИНЕТ<br>БАЛ<br>С тегі<br>С тегі<br>С тегі                                                                                                    | ЛАР<br>ни балаларыл<br>+                                                                                                    |  |
| Ррофайл Соллар<br>Спаналар<br>Флінштер<br>Холдиалар<br>Хабарламалар<br>ЖЕКЕ КАБИНЕТ<br>БАЛ<br>ЖСКЕ КАБИНЕТ<br>С<br>С<br>С<br>С<br>С<br>С<br>С<br>С<br>С<br>С<br>С<br>С<br>С                                                                                                    | чи балаацрии<br>+<br>иланы колу<br>14 Туралы мәлімет                                                                                                    |  |
| ЖЕКЕ КАБИНЕТ                                                                                                    | 1а туралы мәлімет                                                                                                    |  |
| FA<br>Corro easrepty                                                                                                    | ЛА ТУРАЛЫ МӘЛІМЕТ                                                                                                    |  |
| Ana<br>Jaco<br>Tyra<br>Xuar<br>Vinne                                                                                                    | <ul> <li>4 енгізіціх: *</li> <li>Укупдышамен белгіленген холдар *, міндетті түрде толтырылуы тиіс.</li> <li>:</li> <li>:<td></td></li></ul> |  |

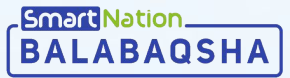

## Түзету өтінішін беру

Өтініш беру үшін келесі әрекеттерді жасау қажет:

- Өтініш беруші мен баланың барлық мәліметтерінің толтырылғандығына көз жеткізу;
- Мәзірде "**Өтініштерге**" өту;
- "**Өтініш қосу**" батырмасын шерту.

#### Одан әрі:

- Қажет баланы таңдау (егер Сіз баланы әлі қоспаған болсаңыз "**Баланы қосу**" батырмасын шерту);
- Топтың түрін таңдау түзету бағытындағы;
- Түзету түрін таңдау;
- ПМПК қорытындысын тіркеу;
- Қалаған оқыту тілін таңдау;
- Облыс, аудан, елді мекен, мектепке дейінгі ұйымды толтыру;
- Әлеуметтік мәртебе автоматты түрде толтырылады;
- Егер Сіз кезектен тыс санатына жатсаңыз, "Кезектен тыс" белгісін қойыңыз, қажет санатты таңдаңыз және растайтын құжатты тіркеңіз;
- Мәліметтеріңізді пайдалануға келісіммен танысып, растаңыз;
- "**Жіберу**" батырмасын шертіңіз;

|             | ӨТІНІШТІ ҚАЛ,                                                                                  | дыру                                                                                                    |        |
|-------------|------------------------------------------------------------------------------------------------|----------------------------------------------------------------------------------------------------|--------|
| рофайл      |                                                                                                |                                                                                                    |        |
| алалар      |                                                                                                |                                                                                                    |        |
| тініштер    | 🕕 Жұлдызшамен белгілен                                                                         | ген жолдар *, міндетті түрде толтырылуы тиіс.                                                                                                    |        |
| Солдамалар  | i JPG, PNG, GIF және PDF                                                                       | форматтарында 5 МБ дейінгі файлдарға қолдау көрсетіледі                                                                                                    |        |
| абарламалар | Эталондық сервер уақыты:                                                                       | 06.08.2020 15:07:25                                                                                                    |        |
|             |                                                                                                |                                                                                                    |        |
|             | валаны таңдаңыз.                                                                               |                                                                                                    |        |
|             |                                                                                                |                                                                                                    |        |
|             | Егер бараныз тізімде борм                                                                      | ica:                                                                                                    |        |
|             | + Баланы косу                                                                                  |                                                                                                    |        |
|             |                                                                                                |                                                                                                    |        |
|             | Ton rypi: *                                                                                    |                                                                                                    |        |
|             | Коррекциялық бағыттағы                                                                         | с                                                                                                    | ~      |
|             | Тип коррекции: *                                                                               |                                                                                                    |        |
|             | 🔘 психикалық дамуы те:                                                                         | келген                                                                                                    |        |
|             | 🔘 көру қабілетінде бұзы                                                                        | тыстары бар                                                                                                    |        |
|             | 🔘 тірек-қозғалыс аппара                                                                        | лында бұзылыстары бар                                                                                                    |        |
|             | 🔘 есту қабілетінде бұзыл                                                                       | њстары бар                                                                                                    |        |
|             | 🔘 зерде бұзылыстары ба                                                                         | ab                                                                                                    |        |
|             | с ранними проявлени                                                                            | ями туберкулезной инфекции, с малыми и затихающим                                                                                                    | 1      |
|             | <ul> <li>формами туберкулеза</li> <li>эмоциялык-ерік аясы</li> </ul>                           | , часто и длительно болеющих детей<br>ила жане мінезнулячныха бузыльсталы бал                                                                                           |        |
|             | сейдеу тідінде курдеді                                                                         | бизылық тары бар                                                                                                    |        |
|             | ПМПК корытындыры: *                                                                            |                                                                                                    |        |
|             | ×                                                                                              | ПМПК.PNG                                                                                                    |        |
|             | Que anna 1911 *                                                                                |                                                                                                    |        |
|             | Оқыту тілі: *                                                                                  | - Astanua                                                                                                    |        |
|             | Mazar/ma A Obsicma                                                                             |                                                                                                    |        |
|             | Аймақты таңдаңыз: *                                                                            |                                                                                                    |        |
|             | Түркістан облысы                                                                               |                                                                                                    |        |
|             | Аймақты таңдаңыз: *                                                                            |                                                                                                    |        |
|             | Арыс Қ.Ә.                                                                                      |                                                                                                    | ~      |
|             | Елді мекенді таңдаңыз: *                                                                       |                                                                                                    |        |
|             | Арыс қ.                                                                                        |                                                                                                    | ~      |
|             | Мектепке дейінгі ұйымды т                                                                      | аңдаңыз: *                                                                                                    |        |
|             | 0                                                                                              |                                                                                                    | ~      |
|             | Әлеуметтік мәртебесі: *                                                                        |                                                                                                    |        |
|             | Жеңілдігі жоқ балалар                                                                          |                                                                                                    | ~      |
|             | Waujatir yoru                                                                                  |                                                                                                    |        |
|             | легиндик қосу.                                                                                 | NTRN THE                                                                                                    |        |
|             | Manimetranni načestavi                                                                         | Fa veniciu.*                                                                                                    |        |
|             | Мен ақпараттық жүйе                                                                            | че келисин. –<br>лерде қамтылған, заңмен қорғалатын құпияны курайты                                                                                                    | 4      |
|             | Мәліметтерді пайдалану<br>мән ақлараттық жүйе<br>мәліметтерді, оның іш<br>ашық мәліметтерді жа | <b>ға келісім:*</b><br>перде қамтылған, заңмен қорғалатын құтияны құрайты<br>інде қолданыстағы заңнамаға сайкес кезектегілер турал<br>риялау үшін пайдалануға келісемін | н<br>м |

# Түзету өтініш беру

Өтініш берілгеннен кейін "Түзеті өтініштері" бетінде Сізге баланың өтініші көрінеді.

Толығырақ көру үшін **"Толығырақ"** батырмасын басыңыз.

| & +7 747 <b>339 72 22</b><br>Күн сайын <b>9:00-21:00</b> аралығы | and the second             |                                |                                                             | Ø АРЫС Қ.Ә.       | 🌐 қазақша | 庭 Mə3ip |
|------------------------------------------------------------------|----------------------------|--------------------------------|-------------------------------------------------------------|-------------------|-----------|---------|
|                                                                  | Басты > Өтініштер тізімі   |                                |                                                             |                   |           |         |
|                                                                  | ΘΤΙΗΙШΤΕΡ ΤΙЗΙΜΙ           |                                |                                                             |                   |           |         |
| Профайл                                                          | 📃 Қарапайым өтініштер      | 🗏 Түзету өтініштері 🛛 + Өтініш | қосу 🕒 Өтініштер мұрағаты                                   |                   |           |         |
| Балалар                                                          |                            |                                |                                                             |                   |           |         |
| Өтініштер                                                        | Жең                        | ілдіксіз                       |                                                             | Толығырақ 🗸       | Û         |         |
| Жолдамалар                                                       | Өтініш:                    | Елді мекен:                    | Оқыту тілі:                                                 |                   |           |         |
| Хабарламалар                                                     | #41 от 29.07.2020 10:10:52 | Арыс қ.                        | Орысша                                                      |                   |           |         |
|                                                                  | түрі:<br>Түзету            | үйым:<br>ЖШС 6/6 Алтын балапан | Тип коррекции:<br>сөйлеу тілінде күрделі<br>бұзылыстары бар |                   |           |         |
|                                                                  | 📀 Кезек                    | 🔰 Жолдаманы алу                | 🕚 Электрондық тіркеу                                        | 🕚 Қабылдауды раст |           |         |
|                                                                  |                            |                                |                                                             |                   |           |         |
|                                                                  |                            |                                |                                                             |                   |           |         |
|                                                                  |                            |                                |                                                             |                   |           |         |

## Түзету кезегі

Кезектегі нөмірді тексеру үшін кезек бетіне өтіңіз. Әрі қарай, сүзгіде келесі параметрлерді көрсету керек:

BALABAQSHA

- Елді мекен
- Кезек түрі Түзету;
- Туған жылы;
- Түзету түрі;
- Мектепке дейінгі ұйым.

Мектепке дейінгі мекемелер тізімінде осы түзету түрі бар **топтардың болуын қамтамасыз ететін** мектепке дейінгі ұйымдар ғана шығарылады.

| 747 <b>339 72 22</b><br>н сайын <b>9:00-21:00</b> аралығы                          | J     | ( and               | Lynn the gs | hand              |                      | АРЫС Қ.Ә.    | 🌐 қазақша | ч 💀 мә: |
|------------------------------------------------------------------------------------|-------|---------------------|-------------|-------------------|----------------------|--------------|-----------|---------|
| Басты > Кезек                                                                      |       |                     |             |                   |                      |              |           |         |
| KE3EK                                                                              |       |                     |             |                   |                      |              |           |         |
|                                                                                    |       |                     |             |                   |                      |              |           |         |
| Еллі мекенлі танланыз:                                                             |       | AP-                 | •8•         | 28.               | 8                    | 160          |           |         |
| г.Арысь 🗸                                                                          | Kea   | чов<br>екте барлығы |             | Бірінші кезектегі | ЦЦ/⋙<br>Кезектен тыс | МДҰ-ға бар   | атын      |         |
| Түрін таңдаңыз:                                                                    |       | 1                   | 1           | 0                 | 0                    | 0            |           |         |
| Түзету 🗸                                                                           | Minut | ee Ceño ourre is ee |             |                   |                      |              | 0         |         |
| Мектепке дейінгі ұйымды таңдаңыз: *                                                | КІЛТС | өз оойынша іздеј    | y           |                   |                      |              | 4         |         |
| ЖШС 6/6 Алтын балапан — — — — — — — — — — — — — — — — — — —                        | 1     |                     |             |                   |                      |              |           |         |
| Балалардың туылған жылы:                                                           |       | Атініш беруші       |             |                   |                      | 5            | eniaai:   |         |
| 2016 ~                                                                             |       |                     |             |                   |                      | 20.08.2020 1 | 4:32:47   |         |
| ТҮЗЕТУ ТҮРЛЕРІ ^                                                                   |       |                     |             |                   |                      |              |           |         |
| 💿 көру қабілетінде бұзылыстары бар                                                 |       |                     |             |                   |                      |              |           |         |
| 🔘 есту қабілетінде бұзылыстары бар                                                 |       |                     |             |                   |                      |              |           |         |
| <ul> <li>тірек-қозғалыс аппаратында</li> <li>бұзылыстары бар</li> </ul>            |       |                     |             |                   |                      |              |           |         |
| О психикалық дамуы тежелген                                                        |       |                     |             |                   |                      |              |           |         |
| О сөйлеу тілінде күрделі бұзылыстары<br>бар                                        |       |                     |             |                   |                      |              |           |         |
| 🔘 зерде бұзылыстары бар                                                            |       |                     |             |                   |                      |              |           |         |
| <ul> <li>эмоциялық-ерік аясында және<br/>мінез-құлқында бұзылыстары бар</li> </ul> |       |                     |             |                   |                      |              |           |         |
| KORALINA                                                                           |       |                     |             |                   |                      |              |           |         |

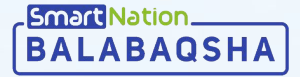

## Жолдама беру

Жүйе орын босаған сайын кезек тәртібімен **жолдамаларды автоматты түрде** береді және SMS және жеке кабинетке хабарлама арқылы жолдаманың берілгені туралы хабардар етеді.

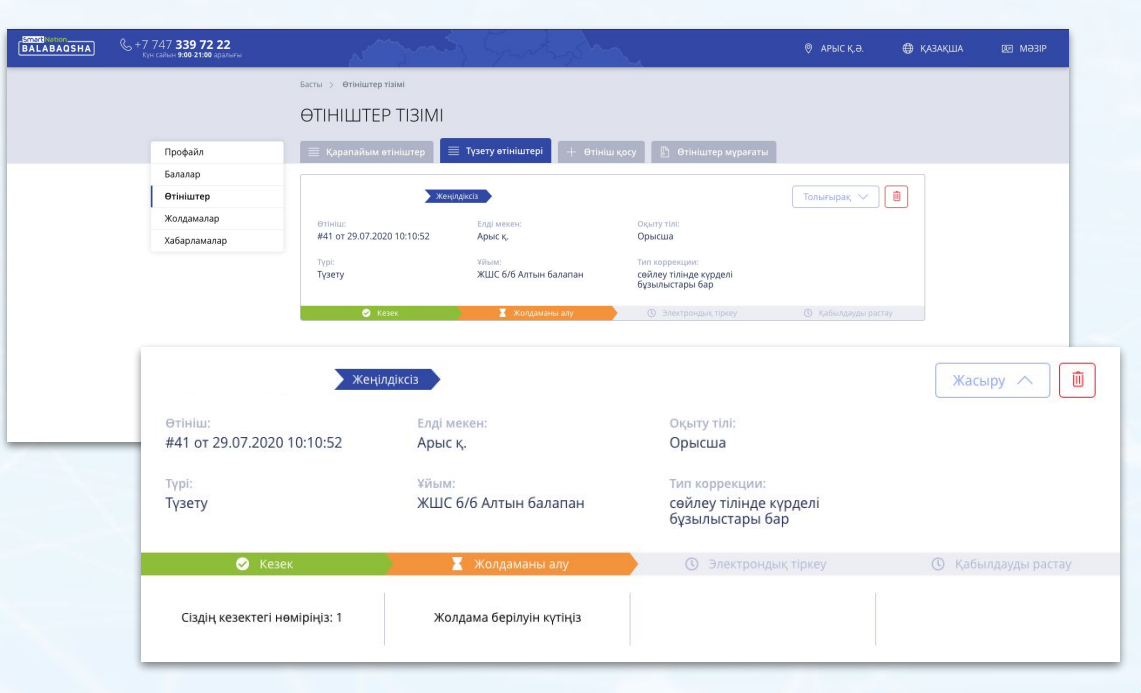

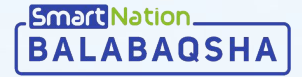

## Өтінішті өшіру

Өтінішті өшіру үшін **"Себет"** белгішесіне басыңыз және өшіруді растаңыз.

BALAE

Сіз қол қойылған (бала мектепке дейінгі мекеменің контингентіне тіркелген) өтініштерді өшіре алмайсыз.

| AQSHA | & +7 747 <b>339 72 22</b><br>Кун сайын <b>9:00-21:00</b> аралығы | a starter and              | 5 Suntagen                                | <u>_</u>                                                    | 🍭 АРЫС Қ.Ә.       | 🌐 қазақша | 🗷 👳 |
|-------|------------------------------------------------------------------|----------------------------|-------------------------------------------|-------------------------------------------------------------|-------------------|-----------|-----|
|       |                                                                  | Басты —> Өтініштер тізімі  |                                           |                                                             |                   |           |     |
|       |                                                                  | ӨТІНІШТЕР ТІЗІМІ           |                                           |                                                             |                   |           |     |
|       | Профайл                                                          | 🗮 Қарапайым өтініштер      | 🗏 Түзету өтініштері 🛛 + Өтініш            | и қосу 📗 Өтініштер мұрағаты                                 |                   |           |     |
|       | Балалар                                                          |                            |                                           |                                                             |                   |           |     |
|       | Өтініштер                                                        | Жең                        | ілдіксіз                                  |                                                             | Толығырақ 🗸       |           |     |
|       | Жолдамалар<br>Хабарламалар                                       | Өтініш:                    | Елді мекен:                               | Оқыту тілі:                                                 |                   |           |     |
|       |                                                                  | #41 ot 29.07.2020 10:10:52 | Арыс қ.                                   | Орысша                                                      |                   |           |     |
|       |                                                                  | түрі:<br>Түзету            | <sup>үйым:</sup><br>ЖШС 6/6 Алтын балапан | Тип коррекции:<br>сөйлеу тілінде күрделі<br>бұзылыстары бар |                   |           |     |
|       |                                                                  | 🔗 Кезек                    | 🔀 Жолдаманы алу                           | Электрондық тіркеу                                          | 🕚 Қабылдауды раст |           |     |

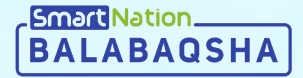

# Smart Nation

# Назарларыңызға рақмет!

Байланыс орталығы: 8 (727) 339-72-22 8 (747) 339-72-22 (WhatsApp)

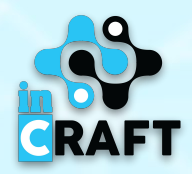